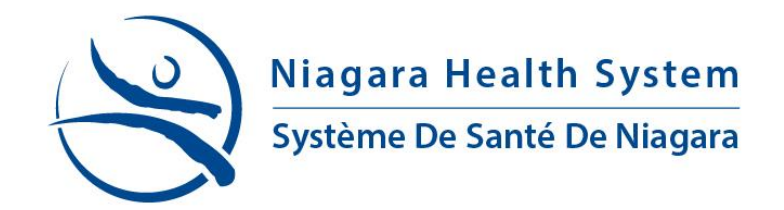

# **HOW TO APPLY**

1. Visit <u>www.niagarahealth.on.ca/en/careers</u> and click the <u>eRecruit</u> link.

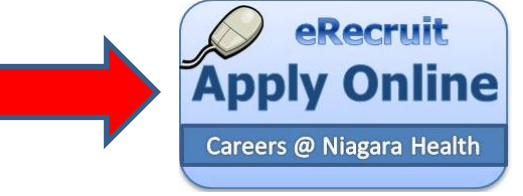

## 2. Click Login

| (a) https://careers.niagarahealth.on.ca/erecruit/                             | 🔎 👻 🚔 🖒 🗶 🚺 Careers at Niagara Health S 🗡 |                                 | n * ¤                                                                                                    |
|-------------------------------------------------------------------------------|-------------------------------------------|---------------------------------|----------------------------------------------------------------------------------------------------|
| File Edit View Favorites Tools Help                                           |                                           |                                 | 0                                                                                                    |
| Niagara Health System<br>Système De Santé De Niagara                          |                                           |                                 | Total open vacancies available: 1                                                                                                    |
| Home   My Job Basket (0)                                                      |                                           |                                 |                                                                                                    |
| 🔅 Home                                                                        |                                           |                                 |                                                                                                    |
| Recent Vacancies                                                              |                                           |                                 |                                                                                                    |
| Vacancies published in the last 14 days.                                      |                                           | Show 🔍 🔻 rows per page. Refresh | Advanced Search Search                                                                                                    |
|                                                                               |                                           |                                 |                                                                                                    |
| 0000001622 - TEST VACANCY                                                     |                                           | NIAGARA HEALTH SYSTEM           | 🤁 Help                                                                                                    |
| Posted Date: 2014-05-19                                                       | Functional Discipline: MEDICAL            | Closing Date: 2014-11-01        | 0                                                                                                    |
| Select the vacancy reference/title to view the vacancy in detail.             |                                           |                                 | This page displays all vacancies published in the selected period<br>(the default is 14 days) grouped by category. Select a category to |
| Vacancy Categories (Open Vacancies)                                           |                                           |                                 | see a list of the vacancies for that category.                                                                                          |
| Non Union (1)                                                                 |                                           |                                 | If you change the number of days to display vacancies for, or the<br>number of rows per page, click Refresh to update the display.      |
| Select a vacancy category to find vacancies in the selected category          |                                           |                                 |                                                                                                    |
| 🚖 Employees can login now to see internal vacancies. Ensure your employee nur | mber is entered under My Details.         |                                 |                                                                                                    |

3. Enter your Email Address and Password to access your profile you created when you registered and click 'Login'.

Returning users enter your account details and login, new users to create an account please Register first.

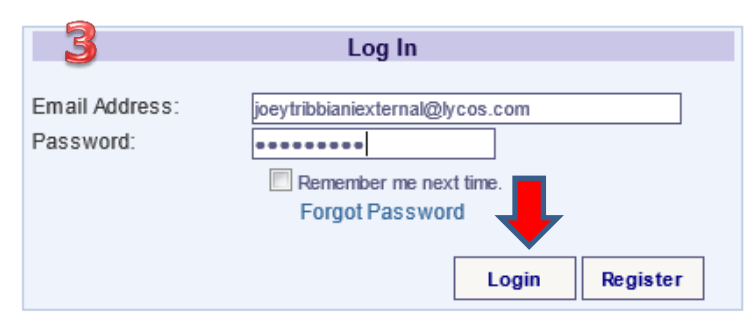

If you have not registered, click the register button and view the 'How to Register' guide

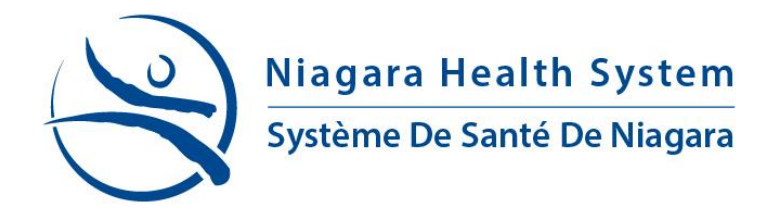

#### **SEARCHING FOR A VACNACY**

4. Once you login to eRecruit, the homepage will show the last five vacancies posted.

Other viewing options

-Click the 'show' (1) drop down box, and choose to display up to the last 50 postings.

- -Navigate by page number (2)
- -Search (3) for keywords (location, job title, duties, etc.)

-Search by Vacancy Category (4)

| Recent Vacancies                                    |                                      |           |                 | 4                        |                                    | Minimize    |            |
|-----------------------------------------------------|--------------------------------------|-----------|-----------------|--------------------------|------------------------------------|-------------|------------|
| acancies published in the last 14 days.             |                                      |           |                 | Show 5                   | <ul> <li>rows per page.</li> </ul> | Refresh     |            |
|                                                     | Recently published vaca              | ncies - 6 | found           |                          |                                    |             |            |
| 0000001523 - PERSONAL SUPPORT WORKER                |                                      |           |                 | ST. CATHARINE            | S SITE                             |             |            |
| Posted Date: 2014-06-19                             | Functional Discipline: None specifie | d         |                 | Closing Date: 2014-06-20 |                                    |             |            |
| 000001517 - TEMPALTE OR MATERIAL SASSISTANT         |                                      |           |                 |                          |                                    |             |            |
| Posted Date: 2014-06-19                             |                                      |           |                 | Closing Date: 2014-06-20 |                                    |             |            |
|                                                     |                                      |           |                 |                          |                                    |             |            |
| 2000001518 - LEMPLATE CLINICAL MANAGER              |                                      |           |                 | Closing Date: 2014-06-20 |                                    |             |            |
| 0440 Date: 2017-00-10                               |                                      |           |                 | oroding bate. 2011-00-20 |                                    |             |            |
| 0000001519 - TEMPLATE PAYROLL ANALYST               |                                      |           |                 |                          |                                    |             |            |
| Posted Date: 2014-06-19                             | Functional Discipline: FINANCE       |           |                 | Closing Date: 2014-06-20 |                                    |             |            |
| 0000001516 - TEMPLATE PERSONAL SUPPORT WORK         | ER                                   |           |                 |                          |                                    |             |            |
| Posted Date: 2014-06-19                             | Functional Discipline: None specifie | d         |                 | Closing Date: 2014-06-20 |                                    |             |            |
| elect the vacancy reference/title to view the vacan | cy in detail.                        |           |                 |                          |                                    |             |            |
|                                                     |                                      |           |                 |                          | 6                                  | 12          |            |
|                                                     |                                      |           |                 |                          | 4                                  |             |            |
| Vacancy Categories (Open Vacancies)                 |                                      |           |                 |                          |                                    | Minimize    |            |
| Non Union (2)                                       |                                      | SEI       | J Clerical (1)  |                          |                                    |             |            |
| • ONA (1)                                           |                                      | SEI       | J Service (1)   |                          |                                    |             |            |
| • OPSED (1)                                         |                                      |           | Search Crit     | teria                    |                                    |             |            |
| lect a vacancy category to find vacancies in the    | selected category                    |           | Key Words:      |                          |                                    |             |            |
|                                                     |                                      | 3         | Nurse           |                          |                                    |             |            |
|                                                     |                                      |           | Advanced Searc  | h                        |                                    |             | 0          |
|                                                     |                                      |           |                 |                          |                                    |             | searc      |
|                                                     |                                      |           | -               |                          |                                    |             |            |
|                                                     |                                      |           | Help            |                          |                                    |             |            |
|                                                     |                                      |           | 5               |                          |                                    |             |            |
|                                                     |                                      |           |                 |                          |                                    |             |            |
|                                                     |                                      |           | This page dis   | splays all vacanci       | ies published                      | in the sel  | ected peri |
|                                                     |                                      |           | (the default i  | s 14 days) group         | ed by category                     | y. Select a | a category |
|                                                     |                                      |           | see a list of t | the vacancies for        | that category                      |             |            |
|                                                     |                                      |           |                 |                          |                                    |             |            |

number of rows per page, click Refresh to update the display.

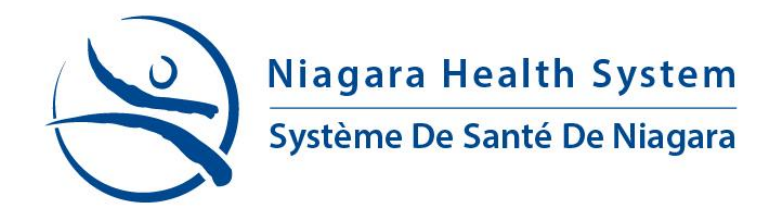

5. To view the job posting details, click on the title of the posting to open the job posting.

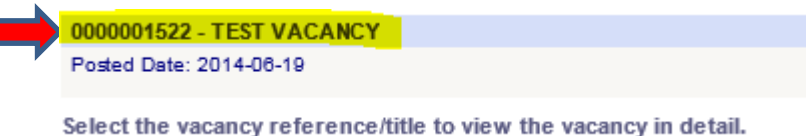

#### **APPLY FOR A JOB**

6. Once you have identified a job posting you would like to apply to, under the vacancy details page, click the 'Apply for job' button.

| 🙋 Vacancy Detail                                                                    | il de la constante de la constante de la constante de la constante de la constante de la constante de la const                                                                                                    |
|-------------------------------------------------------------------------------------|----------------------------------------------------------------------------------------------------|
|                                                                                     | Download Job Specification Apply Mr Job Add to My Job Easket                                                                                                    |
| Job Details                                                                         |                                                                                                    |
| Job Title:                                                                          | TEST VACANCY                                                                                                    |
| Posted Date:                                                                        | 2014-06-19                                                                                                    |
| Closing Date:                                                                       | 2014-11-01                                                                                                    |
| Functional Discipline                                                               | e: MEDICAL                                                                                                    |
| Job Description                                                                     |                                                                                                    |
| VACANCY DETAILS<br>VACANCY NUMEBR                                                   | 000001522                                                                                                    |
| JOB TITLE: TEST VAC<br>STATUS: FULL TIME<br>DEPARTMENT: MEDIC/<br>LOCATION: NIAGARA | CANCY<br>AL HALTISYSTEM                                                                                                    |
| HOURS OF WORK: 75                                                                   | 5 HOURS PER PAY PERIOD                                                                                                    |
| POSTING DATE 19 Ju<br>CLOSING DATE 1 Nov                                            | une 2014<br>wember 2014                                                                                                    |
| UNION: NON UNION                                                                    |                                                                                                    |
| WAGE RANGE: \$0 TO                                                                  | D \$0                                                                                                    |
| POSITION OBJECTIV<br>This is a test vacancy                                         | VE<br>y for training purposes                                                                                                    |
| QUALIFICATIONS:<br>This is a test vacancy                                           | y for training purposes                                                                                                    |
| Recruitment Specialist<br>(905) 378-4647 EXT 4                                      | st: Carrie Batts<br>44222, carrie batts@niagaraheath.on.ca                                                                                                    |
| The Niagara Health S<br>interview will be conte                                     | System is committed to Employment Equity, welcomes diversity in the workplace, and encourages applications from all qualified individuals including women, members of visible minorities, aboriginal persons, and persons with tacted. |
|                                                                                     | Apply for job Add to My Job Basket                                                                                                    |

7. You will be prompted to the application form where you will fill in the fields and continue through the stages of the application.

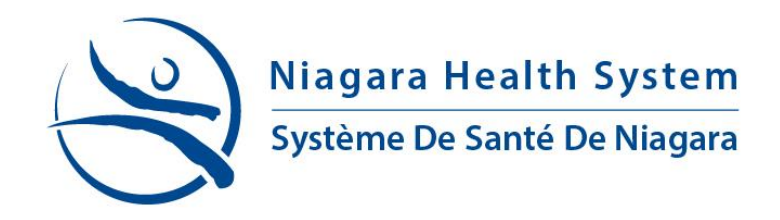

The first page 'Note to Candidate' is a read-only page. You are not required to fill in any fields. This page is to confirm the position you are applying to. Click 'NEXT' to continue.

| Home   My Job Basket (0)   My Details   My Applications   My Documents |                                            |                                 |  |  |  |  |  |
|------------------------------------------------------------------------|--------------------------------------------|---------------------------------|--|--|--|--|--|
| Conline Application Process                                            |                                            |                                 |  |  |  |  |  |
| Notes to Candidate<br>Personal Details                                 | You are currently applyi                   | g for TEST VACANCY (0000001522) |  |  |  |  |  |
| Education<br>Training and Qualification<br>Professional Memberships    | Closing Date<br>(yyyy-MM-dd)<br>Department | 2014-11-01 12:00:00 AM          |  |  |  |  |  |
| Current / Most Recent<br>Employment                                    | Job Location<br>Job Title                  | NHS<br>TEST VACANCY             |  |  |  |  |  |
| Previous Employment<br>Add Documents<br>Vacancy Questions              |                                            | Next                            |  |  |  |  |  |
| Complete                                                               |                                            | Next                            |  |  |  |  |  |

Note: Some fields will automatically populate (ie. Personal details) based on the information you provided during registration, and if you have previously applied to a job posting.

8. Ensure the Recruitment Source (where you learnt of this Job Posting) is identified, then click 'NEXT' to continue.

| Notes to Candidate<br>Personal Details<br>Education | You are currently applying for TEST VACANCY (0000001522) | These fields auto         |                 |  |
|-----------------------------------------------------|----------------------------------------------------------|---------------------------|-----------------|--|
| Training and Qualification                          | Surname                                                  | Tribbiani                 | populate- You   |  |
| Professional Memberships                            | First Name                                               | Joey                      | may adit if you |  |
| Current / Most Recent Employment                    | Preferred Name                                           | Joey                      | may earch you   |  |
| Previous Employment                                 | Address Line 1                                           | 1234 Niagara Falls Drive  | please          |  |
| Add Documents                                       | Address Line 2                                           |                           |                 |  |
| Vacancy Questions                                   | City                                                     | Niagara Falls             |                 |  |
| Complete                                            | Province                                                 | Ontario                   | •               |  |
|                                                     | Postal Code                                              | L2E 6X2                   | (A9A 9A9)       |  |
|                                                     | Country                                                  | Canada                    | <b>•</b>        |  |
|                                                     | Primary Phone Number                                     | 905-378-4647 (9999999999) | Ext. 9999       |  |
|                                                     | Secondary Phone Number                                   | 905-378-4647 (9999999999) |                 |  |
|                                                     | Are you currently employed by Niagara Health System?*    | No 🔻                      |                 |  |
|                                                     | Recruitment Source                                       | Undefined                 | •               |  |

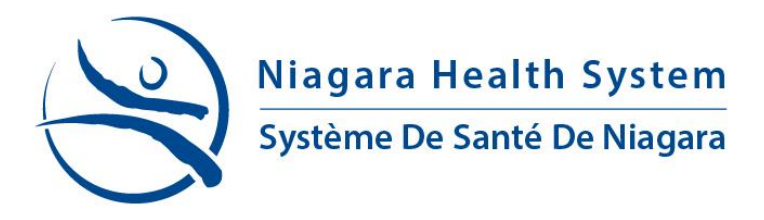

9. The process for 'education', training and qualification, professional memberships, and previous employment are very similar.

Simply click 'Add a new record' within each application stage, fill out the required information, click 'save', and then 'NEXT' to finish completing your application

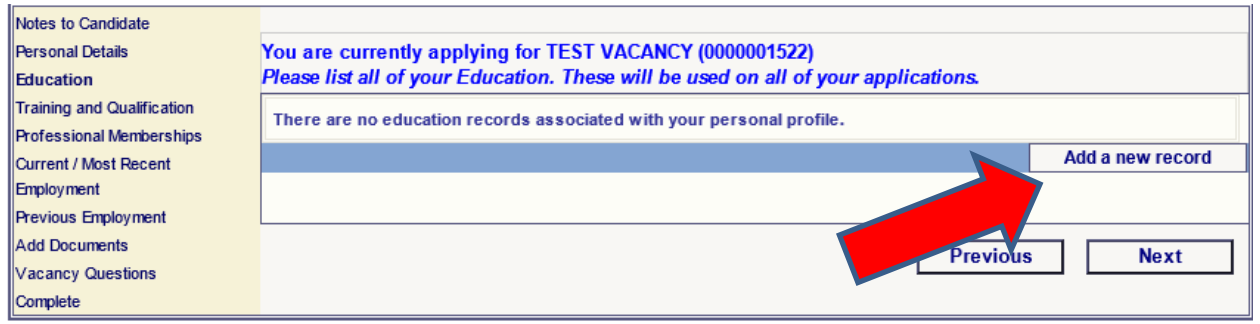

#### Note:

You may add as many records as you wish. <u>Records cannot be</u> <u>edited</u>; you must delete and add a new record again.

If you have accidentally clicked 'Add a new record' you must cancel the record before advancing in your application.

| Home   My Job Basket (0)   My Details   My Applications   My Documents |                                                                                           |                                                         |  |  |
|------------------------------------------------------------------------|-------------------------------------------------------------------------------------------|---------------------------------------------------------|--|--|
| online Application Pi                                                  | rocess                                                                                    |                                                         |  |  |
| Notes to Candidate<br>Personal Details                                 | You are currently applying for TEST VACA<br>Please list all of your Education. These will | NCY (000001522)<br>be used on all of your applications. |  |  |
| Education<br>Training and Qualification                                | There are no education records associated with                                            | h your personal profile.                                |  |  |
| Professional Memberships<br>Current / Most Recent                      | From Date                                                                                 | (very Marth)                                            |  |  |
| Employment                                                             | To Date                                                                                   | (yyyy-MM-dd)                                            |  |  |
| Add Documents                                                          | School Name<br>Major                                                                      |                                                         |  |  |
| Vacancy Questions<br>Complete                                          | Degree                                                                                    |                                                         |  |  |
|                                                                        |                                                                                           | Save Cancel                                             |  |  |
|                                                                        |                                                                                           |                                                         |  |  |
|                                                                        |                                                                                           | Provious Next                                           |  |  |
|                                                                        |                                                                                           | Fievious                                                |  |  |

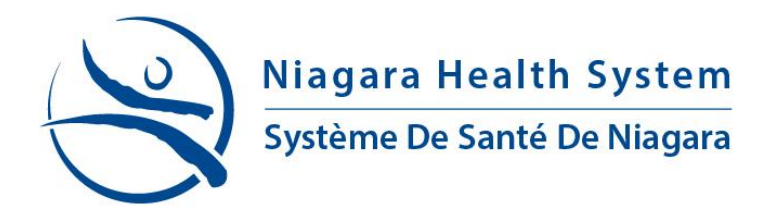

**INTERNAL CANDIDATES**: If you are current employee of the Niagara Health system and have reached the current employment stage, please enter the details of your primary position you currently hold.

10. When you reach the 'add documents' stage you may have documents already stored on your profile in which you may check off to use for this application.

| You are currently applying for TEST VACANCY (0000001522)<br>The following documents are currently on file under your profile. Please select the file(s) that you would like to<br>attach to this application. |                                                                                                    |          |  |  |  |  |
|----------------------------------------------------------------------------------------------------|----------------------------------------------------------------------------------------------------|----------|--|--|--|--|
| Document description                                                                                                    | Date uploaded A1                                                                                        | ttach    |  |  |  |  |
| Resume.docx                                                                                                    | 2014-06-19                                                                                              | <b>V</b> |  |  |  |  |
| To attach documents speci<br>There are no records found.<br>The following file extensions a                                                                                                    | ic to this application, use the Add Document button below:<br>re allowed: doc, docx, jpg, pdf, rtf, txt |          |  |  |  |  |
| Description                                                                                                    |                                                                                                    | 1        |  |  |  |  |
| Select File                                                                                                    | Browse                                                                                                  | _        |  |  |  |  |
| Add to My Documents                                                                                                    |                                                                                                    |          |  |  |  |  |
|                                                                                                    | Add Document                                                                                            | Clear    |  |  |  |  |
|                                                                                                    | Previous                                                                                                | Next     |  |  |  |  |

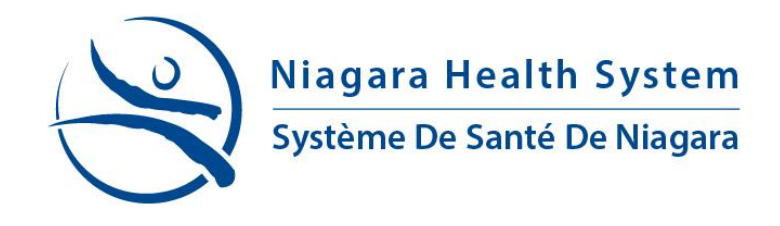

OR

You may upload a new document to attach to your application. Create a description name (1), click browse (2), select the file (3) to be attached ( the following are accepted document formats: .doc, .docx, .jpeg, .jpg, .pdf, .rtf, .txt.) , click `Open' (4).

|                                                     | Chc         | oose File to Upload   |                    |                  |                 |     |          | 25       |
|-----------------------------------------------------|-------------|-----------------------|--------------------|------------------|-----------------|-----|----------|----------|
| a Health System                                     | 00          | 🔵 🗢 📕 🕨 My Resume     |                    | • <del>*</del> ; | Search My Res   | ume |          | م        |
| a meantin System                                    | Orga        | anize 🔻 New folder    |                    |                  |                 | -   |          | ?        |
| De Santé De Niagara                                 |             |                       | ▲ Name             | ^                |                 |     | Date m   | nodified |
|                                                     |             |                       | 🖓 🖳 My Resur       | ne.docx          |                 |     | 19/06/   | 2014 12  |
| ils   My Applications   My Documents                |             |                       |                    |                  |                 |     |          |          |
| j.                                                  |             |                       |                    |                  |                 |     |          |          |
| You are currently applying for TES                  |             |                       |                    |                  |                 |     |          |          |
| The following documents are curre this application. | ntly on fil | My Documents My Music |                    |                  |                 |     |          |          |
| Document description                                |             | 📕 My Videos           |                    |                  |                 |     |          |          |
| Resume.docx                                         |             | My Resume             | Ξ                  |                  |                 |     |          |          |
| To attach documents specific to thi                 | s applicat  | File name:            | ▼ ✓ My Resume.docx | •                | All Files (*.*) |     |          | •        |
| There are no records found.                         |             |                       |                    |                  | 💋 Open          |     | Cancel   |          |
| The following file extensions are allowe            | ed: doc, do |                       |                    |                  | <b>д</b> ——     |     |          |          |
| Description                                         | Recume      |                       |                    |                  | л I             |     |          |          |
| Select File                                         | resume      | Browse                |                    |                  |                 | То  | add a do | ocumer   |
| Add to My Documents                                 |             | 2                     |                    |                  |                 | sei | ectine   | me, the  |
|                                                     |             |                       | Add Docu           | ment             | Clear           |     |          |          |
|                                                     |             |                       | Previous           |                  | Next            |     |          |          |

NOTE: you can also add this document to your profile by checking off 'Add to My documents' to use for future applications.

### Then click 'Add Document'.

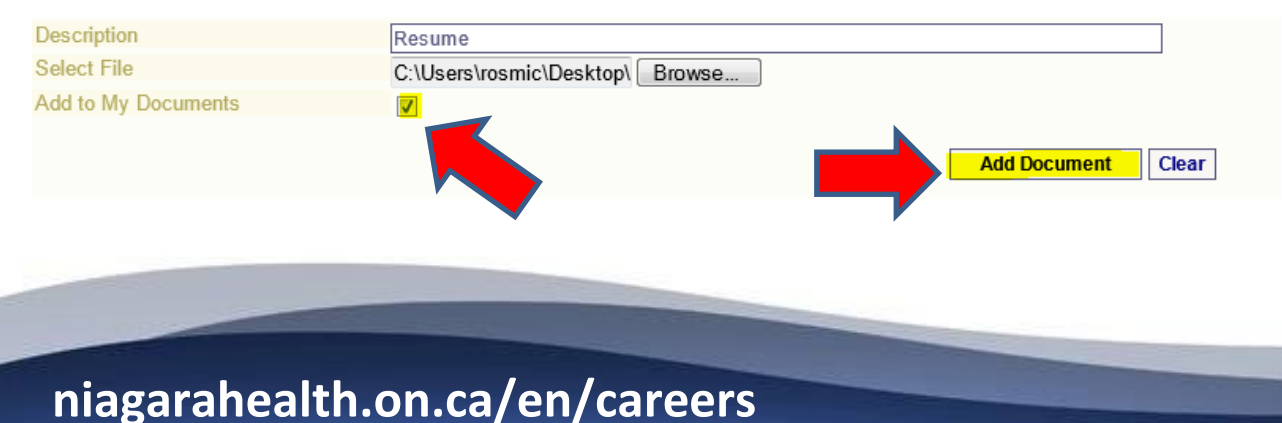

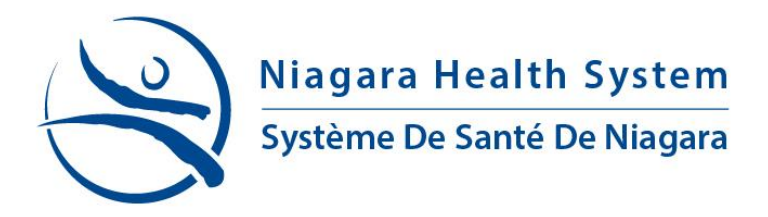

- 11. Carefully read and answer the 'Vacancy Questions with a "Yes" or "No" response. Then Click 'Next'
- 12. If you have completed your application and are certain that it contains all pertinent information, click 'Complete'

| Notes to Candidate               |                                                          |  |
|----------------------------------|----------------------------------------------------------|--|
| Personal Details                 |                                                          |  |
| Education                        |                                                          |  |
| Training and Qualification       | You are currently applying for TEST VACANCY (0000001522) |  |
| Professional Memberships         |                                                          |  |
| Current / Most Recent Employment | Dentition Con                                            |  |
| Previous Employment              | Previous                                                 |  |
| Add Documents                    |                                                          |  |
| Vacancy Questions                |                                                          |  |
| Complete                         |                                                          |  |

13. You will receive confirmation that you have successfully applied for your selected job posting. Click 'Finish'.

You have successfully applied for the TEST VACANCY job, reference #0000001522.

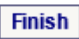

You will also receive a confirmation email that your application was successfully received. You can also review your applications by clicking on the 'My Applications' tab to view all positions you have applied for.

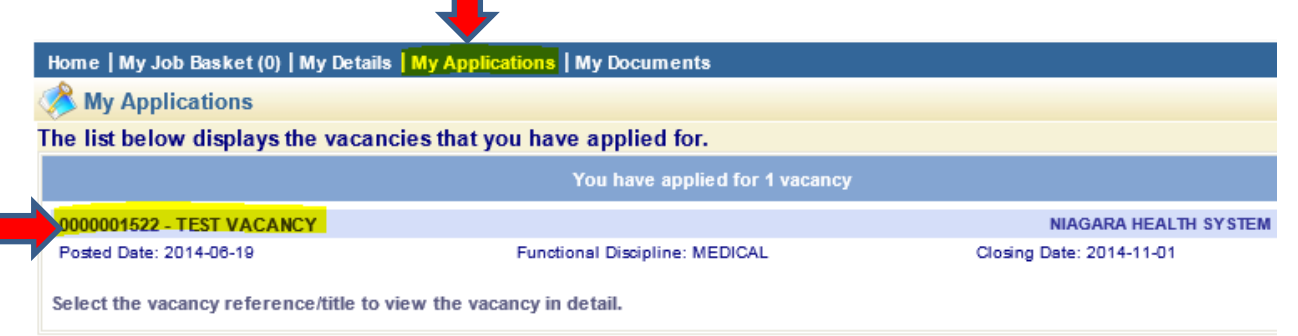

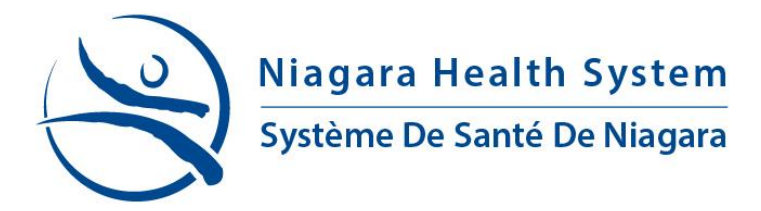

### **EDITING YOUR APPLICATION**

1. Visit the 'My Applications' tab and click on the application you would like to edit(1)

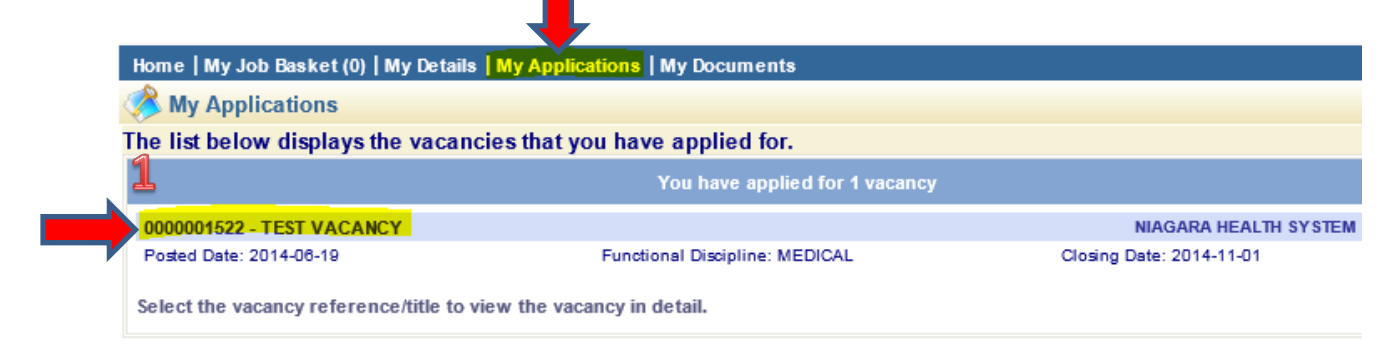

2. Select 'update application'. This will open your application. You may now review each stage of your application and make any adjustments required.

|                                      |                                                   | Download Job Specification                | Update Application  | Add to My Job Basket |
|--------------------------------------|---------------------------------------------------|-------------------------------------------|---------------------|----------------------|
|                                      | You have already applied for this vacancy. If you | would like to edit your application detai | Is please continue. |                      |
| Job Details                          |                                                   |                                           |                     |                      |
| Job Title:                           | TEST VACANCY                                      |                                           |                     |                      |
|                                      |                                                   |                                           |                     |                      |
| Posted Date:                         | 2014-06-19                                        |                                           |                     |                      |
| Closing Date:                        | 2014-11-01                                        |                                           |                     |                      |
| Functional Discipline                | : MEDICAL                                         |                                           |                     |                      |
|                                      |                                                   |                                           |                     |                      |
| Job Description                      |                                                   |                                           |                     |                      |
| VACANCY DETAILS<br>VACANCY NUMEBR: 0 | 000001522                                         |                                           |                     |                      |
|                                      |                                                   |                                           |                     |                      |

Note: If you are inactive for 15 minutes at any time during your application, you will be automatically logged off. At this time you may log back in and resume where you left off.

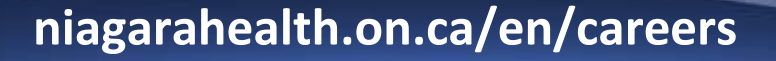